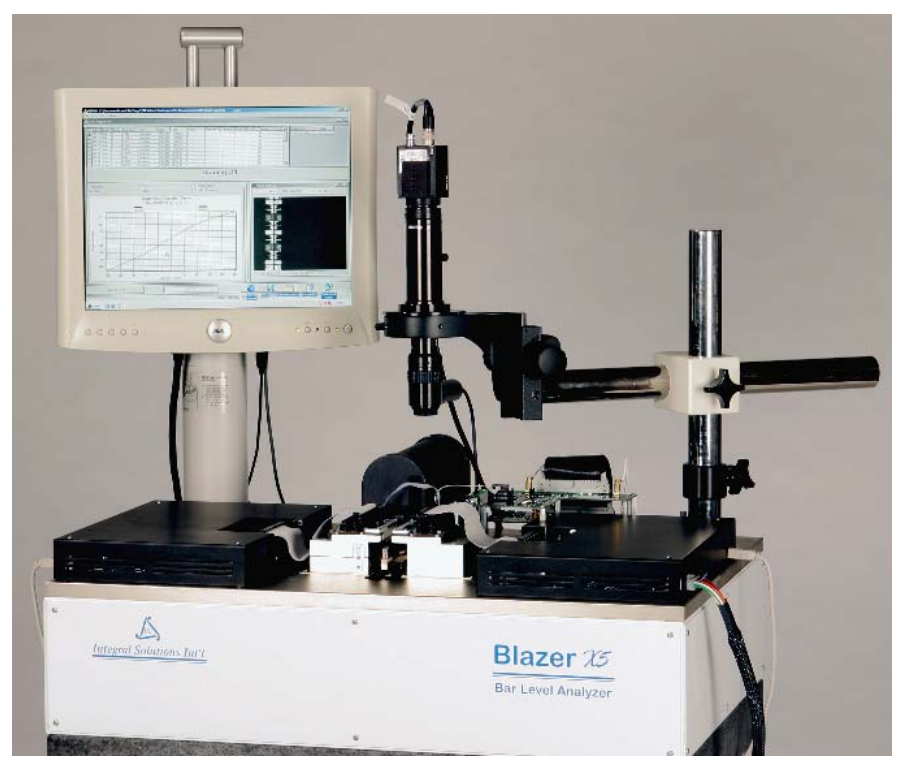

# Lifecycle Tester User Manual

#### **December 7, 2007**

Copyright ©2003-2007 Integral Solutions Int'l All rights reserved Integral Solutions Int'l 3000 Olcott Street Santa Clara, CA 95054

Phone: (408) 653-0300 Fax: (408) 653-0309 Web: <u>http://www.us-isi.com/</u> E-mail: <u>isi@us-isi.com</u>

While every effort has been made to verify the accuracy of the information contained in this publication, this publication may contain technical and/or typographical errors. Please contact Integral Solutions Int'l to report any errors in this publication

## Contents

| 1 | INTI | RODUCTION                                   | .3       |
|---|------|---------------------------------------------|----------|
|   | 1.1  | SPECIFICATIONS                              | . 3      |
|   | 1.2  | HARDWARE COMPONENTS                         | .5       |
|   | 1.3  | TESTER INSTALLATION                         | . 6      |
|   | 1.4  | INSTALLING SOFTWARE                         | . 7      |
| • | TIDI |                                             | 0        |
| 2 | LIFE | CYCLE TEST OVERVIEW                         | . ð      |
|   | 2.1  | GENERAL SETTINGS                            | . 9      |
|   | 2.2  | READ STRESS                                 | 10       |
|   | 2.3  | WRITE STRESS                                | 11       |
|   | 2.4  | PRETEST                                     | 12       |
|   | 2.5  | RESULTS AND DATA                            | 13       |
| 3 | BAR  | HEATER DRIVER                               | 15       |
|   | 3.1  | Main Form                                   | 15       |
|   | 3.1. | 1 Movement Buttons                          | 16       |
|   | 3.1. | 2 Coordinate Plane                          | 17       |
|   | 3.1. | 3 Status Indicators                         | 18       |
|   | 3.1. | 4 Navigation Buttons                        | 19       |
|   | 3.1. | 5 Bar Type Selection                        | 20       |
|   | 3.1. | 6 Miscellaneous Controls                    | 20       |
|   | 3.2  | TESTER CONFIGURATION                        | 21       |
|   | 3.2. | 1 General Settings                          | 21       |
|   | 3.2. | 2 Probe Card Maintenance                    | 22       |
|   | 3.2. | <i>3 Probe Card Cleaning</i>                | 25       |
|   | 3.3  | BAR SETUP                                   | 27       |
|   | 3.3. | 1 Slider Setup                              | 28       |
|   | 3.3. | 2 Bar Configuration Reference               | 29       |
|   | 3.3. | <i>3 Bar Lengths</i>                        | 30       |
|   | 3.3. | 4 Serial Number Setup                       | 31       |
|   | 3.4  | DIAGNOSTICS                                 | 32       |
|   | 3.5  | ALIGNMENT AND CALIBRATION                   | 34       |
|   | 3.5. | 1 Changing Bar Type                         | 34       |
|   | 3.5. | 2 Aligning Test Probe Cards (right side)    | 35       |
|   | 3.5. | 3 Aligning Test Probe Cards (left side)     | 30       |
|   | 3.3. | 4 Aligning Stress Probe Caras               | 3/       |
|   | 3.3. | S Setting Up Cleaning                       | 20       |
|   | 3.0  | UPERATING PROCEDURE                         | 39<br>20 |
|   | 3.0. | 1 Making a selup file<br>2 Engineering Mode | 39       |
|   |      |                                             |          |
| 4 | ISIS | IMPLEVIDEO                                  | 40       |
| 5 | STR  | ESS APPLICATION (USB)                       | 41       |
| 6 | TRO  | UBLESHOOTING PROBLEMS                       | 43       |
|   | 6.1  | Error Messages                              | 43       |
| 7 | CON  | TACT INFORMATION                            | 44       |
| 8 | ТАВ  | LE OF FIGURES                               | 45       |
| 9 | IND  | ΞΧ                                          | 46       |
|   |      |                                             |          |

## 1 Introduction

## 1.1 Specifications

Lifecycle tester consists of two parts: testing and stressing. Testing part is connected to QST-2002E, and conforms to all QST-2002 specifications, set forth in Quasi97 User's Manual. When examining these, acknowledge that all the measurements are performed on the test station and some test parameters may not be applicable to stress.

Bias range is common to all heads. The software will automatically set optimal bias range for all bias currents on the head list.

| Bias Current Range 1                       | -5mA – 5mA                                |
|--------------------------------------------|-------------------------------------------|
| Bias Current Range 1<br>Minimum Resolution | 0.0025mA                                  |
| Bias Current Accuracy                      | +/- 0.010mA                               |
| Bias Current Range 2                       | -10mA – 10mA                              |
| Bias Current Range 2<br>Minimum Resolution | 0.005mA                                   |
| Bias Current Range 3                       | -20mA – 20mA                              |
| Bias Current Range 3<br>Minimum Resolution | 0.010mA                                   |
| Bias Voltage Range 1                       | -250mV - 250mV                            |
| Bias Voltage Range 1<br>Resolution         | 0.125mV                                   |
| Bias Voltage Accuracy                      | +/- 0.500 mV                              |
| Bias Voltage Range 2                       | -500mA – 500mA                            |
| Bias Voltage Range 2<br>Minimum Resolution | 0.250mV                                   |
| Bias Voltage Range 3                       | -1000 mV - 1000 mV                        |
| Bias Voltage Range 3<br>Minimum Resolution | 0.500mV                                   |
| Stress Resistance<br>Measurement Accuracy  | 5% (feature for Diagnostic purposes only) |
| Stress Temperature<br>Accuracy             | 3%                                        |

| Shie Driver Doard Specifications                        |                                                |
|---------------------------------------------------------|------------------------------------------------|
| Maximum Number of heads that can be enabled for Writing | Any 12 (out of 48)                             |
| Supported Writer Resistance                             | 0 – 20 Ohms                                    |
| AC Write Current Range                                  | 20mA – 100mA (0-Peak or DC)<br>15mA – 70mA RMS |
| AC Write Current Resolution                             | 0.4mA                                          |
| DC Write Current Range                                  | 20mA – 100mA                                   |
| DC Write Current Resolution                             | 0.4mA                                          |
| Write Current Accuracy                                  | 5%                                             |
| Write Frequency                                         | 0.000010 MHz – 5 MHz                           |
| Write Frequency Resolution                              | 0.028 Hz                                       |
| Maximum Write Current Turn On Time<br>(ramping up)      | 20uS                                           |
| Maximum Write Current Turn Off Time                     | 35uS                                           |
| Writer Resistance Measurement Accuracy                  | 5% (feature for Diagnostic purposes only)      |
| Write Head Turning On/Off Transient                     | 2mA (0 – Pk)                                   |
| Writer->Reader Crosstalk<br>@100mA 5Mhz                 | 0.5mA                                          |
| Writer->Adjacent Reader Crosstalk<br>@100mA 5Mhz        | <0.2mA                                         |
| Maximum Pin Voltage when write is turned off            | 20mV                                           |

Sine Driver Board Specifications

## *1.2 Hardware Components*

QST Tester – QST-2002-E is responsible for testing MR heads. It is located above the computer and includes two boards on top of the BlazerX5.

QPS – provides DC power for the QST Tester and magnet. It is located below the computer. Magnet – air core magnet surrounds the probe cards and is located on both sides of the arm. Stepper Motor Drivers – take off left panel to access.

Z, Y Stages

Heater Arm – top arm is a placeholder for bars.

Cleaner Arm – bottom arm for scrubbing probe cards.

Temperature Controller – located on the right side of the tester; connected to PC serial port.

USB Stress Boards

Computer and Monitor

Alignment Camera

## 1.3 Tester Installation

BlazerX5L is shipped in reusable ISI crate; it is highly recommended to keep the crate and use it if necessary to ship the tester for repairs. To unpack the tester, remove the two screws holding the front wall on the crate. Remove all clamps holding the front cover.

Remove the front cover and unscrew the loading ramps that are mounted on the inner side of it. Remove the ropes holding the tester. Unscrew the bar on the bottom that prevents the tester from rolling out. Put the two ramps in and wheel the tester out of the crate.

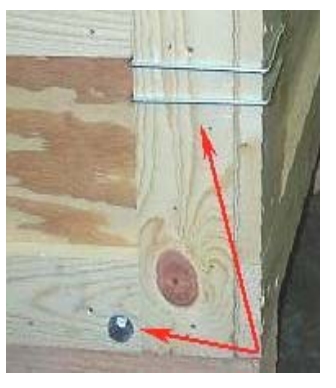

Figure 1 Unpacking Step 1

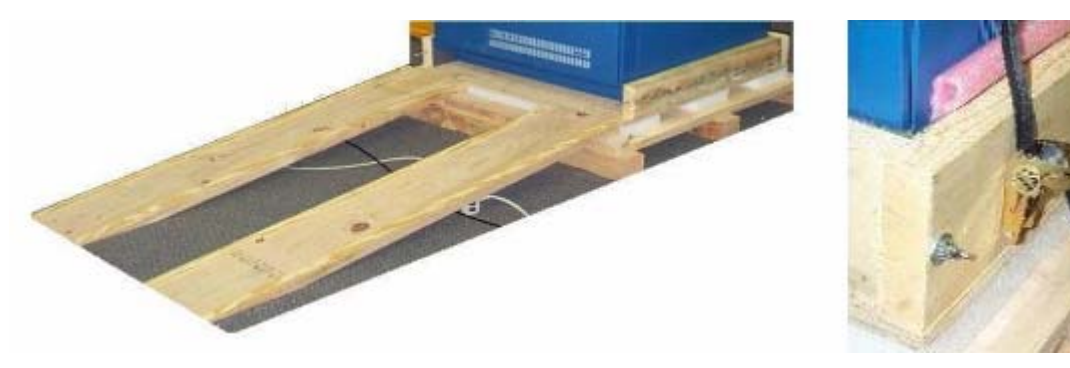

Figure 2 Unpacking Steps 2 and 3

The monitor, camera and lakeshore temperature controller should come in a separate box. Unpack monitor and put it on the special stand on the left side of the tester; connect the power and computer to it. Install alignment camera on right stand, plug 12pin round connector into the camera and plug in power to LED. Install lakeshore on the right side and connect AC power, heater block, temperature sensor to terminal B, and DB9 cable from the computer. Make sure that both stress boards are connected through USB cables and RD WD cables are connected to the universal interface board on the back of the tester. Once the tester is on site, unscrew holding standoffs on the four corners for stability.

## 1.4 Installing Software

All software is installed during manufacturing of BlazerX5L. Software installation is necessary when contents of hard drive were erased or after computer upgrade. Software package contains following programs:

Matrox Image Library Lite NI-DAQ Driver NI FlexMotion Driver Quasi97 Lifecycle Test Barheater Driver ISISimpleVideo Application USB Stress Board Driver

#### **NI-DAQ DRIVER**

Warning! Only Ni-DAQ 6.8.1 Driver is supported.
 Run ISIInstall.bat file in NI-DAQ directory for automatic NI-DAQ installation, or, alternatively, run
 NI Setup.exe installation file and select
 NI-DAQ Device Drivers
 Visual Basic Component

#### **NI-FLEX MOTION**

Run NI-FLEX Motion setup and select Microsoft Visual Basic DLLs.

#### QUASI97

Run Setup.Exe file from quasi97 directory. Change installation type to Custom and enable: Quasi97 Preamps External Tests Additional Hardware Temperature

#### LIFECYCLE TEST

Run <u>Setup.exe</u> from Lifecycle directory on you backup CD. Change installation type to Custom and enable all components. ISISimpleVideo and Stress application are a part of this installation.

## 2 Lifecycle Test Overview

Lifecycle test helps in studying lifetime of heads based on accelerated lifecycle. A fairly large population of heads (up to 96) is heated up and stressed with high bias and write current. At user defined intervals stress bias and write current are turned off and heads are tested using any available QST tests. Results are saved with the timestamp so that engineer can analyze head parameter degradation over time. Bias currents can be defined individually for each head or group of heads. Only 16 user-defined heads can be written to during the test and write currents can be set independently for all 16 heads.

The test intervals are limited to whole numbers in minutes. However when the test starts, all heads will be tested; then stressed with only read bias stress for 10 seconds and then retested. After that fixed sequence, the heads will be tested with both read and write stress (if enabled) at user-defined intervals.

Since this test can take weeks, it is recommended to clean the probe cards during the test, using Barheater automatic cleaning routine. If cleaning is enabled Barheater will clean probe cards after Test cycle and return heads to the Stress station without interrupting the test.

To enable Lifecycle test, add <u>Lifecycle.Application</u> in the Quasi97 Add-Ins  $\rightarrow$  Available Modules and enable it in Selected Modules.

## 2.1 General Settings

General Settings tab on the Stress menu serves for both setting parameters and displaying information during the test.

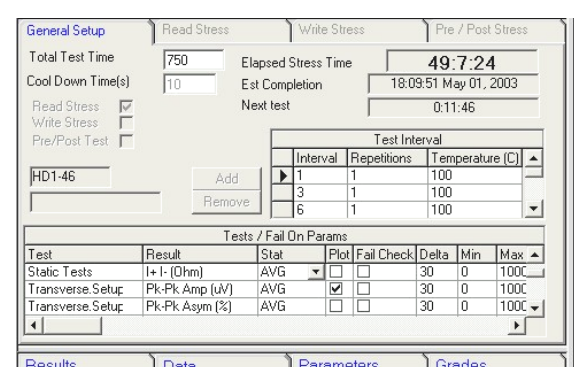

Figure 3 LifeCycle General Setup

| Total Test Time               | Total stress time in hours. This time does not include time to test<br>heads between stress cycles. It can be modified during the test.                                                                                                    |
|-------------------------------|----------------------------------------------------------------------------------------------------|
| Cool Down Time (s)            | Minimum time in seconds, bars will cool down from stress bias at holding height prior to probing and testing. [10 s]                                                                                                    |
| Read/Write/Pretest            | Enables/Disables Read, Write and Pretest tabs and their functions accordingly. [TRUE]                                                                                                    |
| Test Interval Grid            | Interval in minutes, number of repetitions for that interval and<br>Temperature. Interval –1 means that the software will test at this<br>interval until <i>Total Test Time</i> is elapsed. Test will terminate after<br><i>Total Test Time</i> even if <i>Test Intervals</i> are defined past it. [Interval<br>30m, Repetitions –1, Temp 100]                                                                                                 |
| Tests / Fail On<br>Parameters | Should include all results that user wants saved in the data log. Up to 5 results can be displayed on the graph. User can change which results are plotted any time during the test. At the end of each interval the results with <i>Fail Check</i> enabled will be tested against <i>Min, Max</i> and <i>Delta</i> parameters on all heads. Any head with results exceeding those limits will be disabled for the rest of the lifecycle test. |
| Add / Remove                  | Click on the desired grid and then Add/Remove buttons to manipulate items on that grid.                                                                                                    |
| HD1-46                        | Displays head label of the selected head. The label under it shows the Part ID for that head.                                                                                                    |
| Elapsed Stress Time           | Shows elapsed stress time since the beginning of the test.                                                                                                    |
| Est Completion                | Shows estimated date and time of test completion. The test can terminate earlier if all heads failed before <i>Total Test Time</i> .                                                                                                    |
| Next Test                     | Time till the next test cycle. It is recommended to browse results during stress cycle, to avoid "Application is Busy" warning.                                                                                                    |

## 2.2 Read Stress

This menu will be disabled if Read Stress Board is not found.

| General Setup               |     | Rea  | ad Stress |      | 1     | Write | e Sti | ress | Ì         | Pre / P | ost Stres |
|-----------------------------|-----|------|-----------|------|-------|-------|-------|------|-----------|---------|-----------|
| C Current                   |     |      |           |      |       |       |       |      |           |         |           |
| <ul> <li>Voltage</li> </ul> |     |      |           |      |       |       |       |      |           |         |           |
| Default Stress B            | iae |      | 175       | _    |       |       |       |      |           |         |           |
| D'ordait Ottoss D           |     |      | 1175      |      | _     |       |       |      |           |         |           |
|                             | -   |      |           | Bia  | is Pe | r Hea | id G  | roup |           |         |           |
| Add                         |     |      | Channel 2 | 2    |       |       |       |      | Channel 1 |         |           |
| Bemove                      | 1   | Head | Through   | Bias |       |       |       | From | Through   | Bias    | •         |
|                             |     | 1    | 1         | 100  |       |       | •     | 1    | 2         | 100     |           |
|                             |     | 2    | 5         | 175  |       |       |       | 3    | 5         | 175     |           |
|                             |     | 6    | 8         | 225  |       |       |       | 6    | 8         | 225     |           |
|                             |     | 9    | 10        | 275  |       |       |       | 9    | 10        | 275     |           |
|                             |     | 11   | 11        | 100  |       |       |       | 11   | 11        | 100     |           |
|                             |     | 12   | 15        | 175  | -     |       |       | 12   | 15        | 175     | -         |
|                             |     |      |           |      |       |       | •     |      |           | •       |           |

#### Figure 4 LifeCycle Read Stress

| Current / Voltage         | Global Parameter. Sets current or voltage bias mode on two stress<br>boards. All bias values will be validated based on that.                                                                                                    |
|---------------------------|----------------------------------------------------------------------------------------------------|
| Default Stress Bias       | In mA or mV depending on <i>Current/Voltage</i> selection. All heads that do not have special bias defined in the <i>Bias Per Head Group Grid</i> will be stressed at <i>Default Stress Bias</i> .                                                                       |
| Bias Per Head Group       | Special bias can be applied to any head on right and left side. This value will overwrite default value for that particular head or group of heads. Head number in these grids is zero-based and corresponds to the channel number on the stress board.                  |
| First Stress Interval (s) | The first stress interval duration in seconds. The first stress<br>interval is read stress only and is applied before the intervals<br>defined on the General Page. To disable read-only stress before the<br>main stress sequence, type in 0 for first stress interval. |

## 2.3 Write Stress

This menu will be disabled if writer stress board is not present. When using write stress, keep in mind that there are only 8 preamp chips on each board, so total of 8 writers can be enabled on each device.

| Wril<br>V | te Frequei<br>Vrite Curre | ncy<br>ent (mA) | 100 I<br>20 M | Duration of<br>Max Write E | Stress (%)  <br>)uration (m) | 100<br>15 |             |          |
|-----------|---------------------------|-----------------|---------------|----------------------------|------------------------------|-----------|-------------|----------|
| A         | ction if Se               | lected R        | eader Failed  | No Action                  | I.                           | -         |             |          |
|           |                           | Chann           | el 2          |                            |                              | Channe    | 1           |          |
|           | Preamp                    | Head            | Current (mA)  | <b>-</b>                   | Preamp                       | Head      | Current (mA | -        |
| T         | 0                         | 1               | 20            |                            | • 0                          | 2         | 20          |          |
|           | 1                         | 7               | 20            |                            | 1                            | 6         | 20          |          |
|           | 2                         | 12              | 20            |                            | 2                            | 12        | 20          |          |
|           | 3                         | 19              | 20            |                            | 3                            | 19        | 20          |          |
|           | 4                         | 24              | 20            |                            | 4                            | 24        | 20          | -        |
|           | IE .                      | 00              | 20            | -                          | E I                          | 00        | 20          | <b>_</b> |
|           |                           |                 | <u> </u>      |                            | •                            |           |             |          |

Figure 5 LifeCycle Write Stress

| Write Frequency (Mhz)                       | Writer stress board write frequency. Setting is independent from Quasi97 write frequency. [100]                                                                                                    |
|---------------------------------------------|----------------------------------------------------------------------------------------------------|
| Write Current                               | TBD.                                                                                                    |
| Duration of Stress (%)                      | Since the test lasts weeks, and the preamp chips may not have<br>been designed to write for such a long time – lifecycle test can<br>limit the write time. <i>Duration of Stress (%)</i> limits the write time to<br>some percentage of the stress interval. After that, write current will<br>be shut off, but head will still be under read bias stress. |
| Max Write Duration<br>(m)                   | Maximum write duration limits write stress if stress interval get really long (hours). This will override <i>Duration of Stress (%)</i> [5]                                                                                                    |
| Action if Selected<br>Reader Channel Failed | <i>No Action</i> and <i>Disable Write Head</i> are currently supported. [No Action]                                                                                                    |
| Preamp Head Selection<br>List               | Defines which heads will be written to and write current for those preamp chips.                                                                                                    |

## 2.4 Pretest

Pretest can run before the Lifecycle test and at the end. If enabled this test will run at the beginning of Lifecycle test and test the head at several (or one) different temperatures. All data from selected tests will be logged and will be available on Pretest summary form. If *Manual Head Disable* option is selected, the test will show Pretest summary form, where operator can see the distribution of any result across the head population and disable heads as necessary.

The test also has *Fail On Parameters* feature that helps operator to disable heads automatically. Note that even if *Fail On Parameter* disables a head, user can still enable that head when reviewing Pretest summary in *Manual Head Disable* mode. In *Automatic Head Disable* the pretest form will not be shown and heads will be disabled only using *Fail On Parameters*.

| Run Sequence<br>Temperatures<br>100 | Tests<br>Test<br>Transverse.Setup1 - | <ul> <li>Auto Head Disable</li> <li>Manual Head Disable</li> </ul> |        |              |     |  |  |
|-------------------------------------|--------------------------------------|--------------------------------------------------------------------|--------|--------------|-----|--|--|
|                                     | Fai                                  | I On Parame                                                        | Re     | Add<br>emove |     |  |  |
|                                     | Davit                                | Stat                                                               | Enable | Min          | Max |  |  |
| Test                                | Inesult                              |                                                                    |        |              |     |  |  |

#### Figure 6 LifeCycle Pretest

| Run Sequence                  | Determines at which temperatures heads will be tested.                                                                                                    |
|-------------------------------|----------------------------------------------------------------------------------------------------|
|                               | Temperatures below 35°C will be considered room temperature and software will wait only till 35°C was reached.                                                                                                    |
| Tests                         | Determines the test to run at each temperature. Note that <u>all</u> results from those tests will be logged.                                                                                                    |
| Fail On Params                | Add results that you want to validate before running Lifecycle.<br>Validation will occur in both Manual and Automatic Head<br>Disable Modes.                                                                                                    |
| Auto / Manual Head<br>Disable | If <i>Manual Head Disable</i> option is selected then the software will<br>show a map of all 96 heads and mark in red the heads that failed.<br>Operator can then go through the results and disable/enable heads<br>as he wishes. Then he can continue the Lifecycle test.<br><i>Automatic Head Disable</i> will check all the heads against fail on<br>parameters and run lifecycle without operator confirmation. |

## 2.5 Results and Data

The first set of results will generally be from Pretest. If you enable pretest and enable Manual Head Selection option, then the following screenshot will appear and the software will wait until you click Continue.

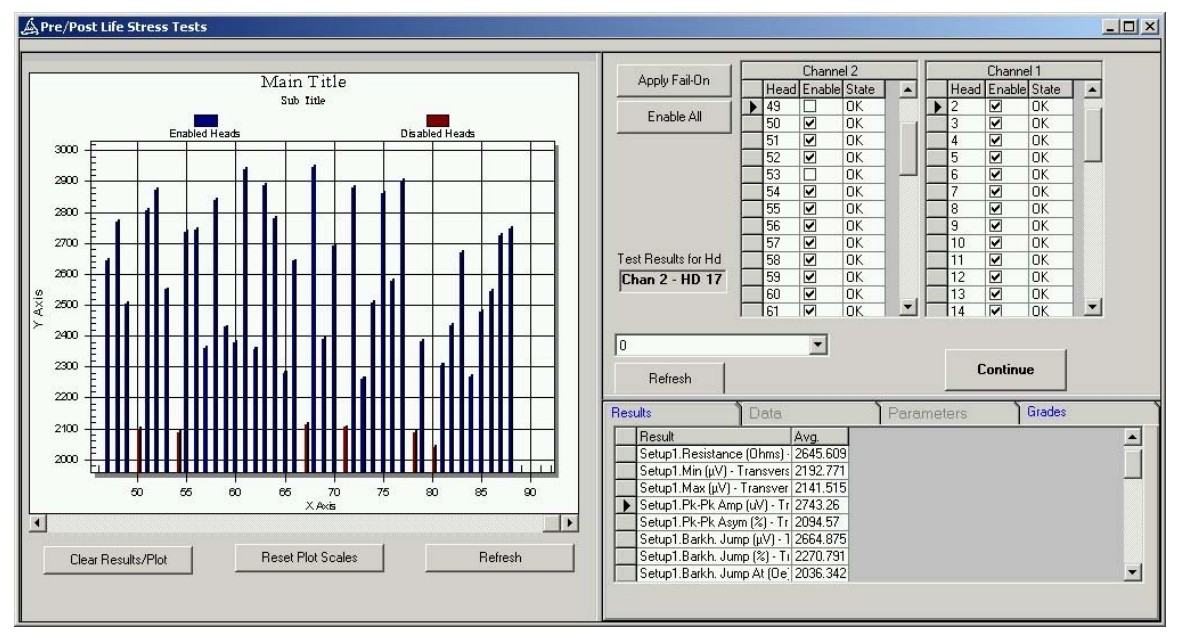

#### Figure 7 Pretest Results

There are a lot of pretest results that are impossible to depict on one plot. So the test only shows distribution of a single result across all heads. To select which result to plot, first select the temperature in the combo box. Then click on a row in the result grid and press *Refresh* to refresh the plot. The plot shows all enabled heads in blue and disabled in red. Zoom in and double click any column bar on the plot and the head to which this result belongs will be disabled. Double click again to enable the head.

It is recommended to log results in CSV mode, since it is more stable over long period of time. The data from each test cycle is appended to the log file after heads go to stress and stress bias is turned on. Since the test lasts weeks, the raw data logging is not available, and furthermore only those results, selected in *Test/Fail On Params* on General Settings tab, will be logged.

| TimeStamp | AVG - Resistance | AVG - Contact | AVG - I+ I- (Ohm) - | AV( 🔺 |
|-----------|------------------|---------------|---------------------|-------|
| 1519.167  | 76.12            | 1.188         | 77.341              | 649   |
| 1579.167  | 76.18            | 1.203         | 77.417              | 696   |
| 1639.167  | 76.18            | 1.2           | 77.436              | 559   |
| 1699.167  | 76.24            | 1.225         | 77.477              | 512   |
| 1759.167  | 76.19            | 1.238         | 77.494              | 611   |
| 1819.167  | 76.4             | 1.227         | 77.637              | 688   |
| 1879.167  | 76.31            | 1.232         | 77.584              | 564   |
| 1939.167  | 76.39            | 1.229         | 77.672              | 609   |
| 1999.167  | 76.47            | 1.243         | 77.747              | 572   |
| 2059 167  | 76.39            | 1 254         | 77.69               | 651   |

#### Figure 8 Lifecycle Data

Test results list is not limited, however the number of results to plot is limited to 5. Any or all of those five can be changed during the Lifecycle test without interrupting it.

Unlike all the other QST tests, Results tab only shows the result from the last run, and Data tab displays results at any timestamp. At any time during the test the operator can browse the heads and look at results of any one head by choosing the result on the info grid.

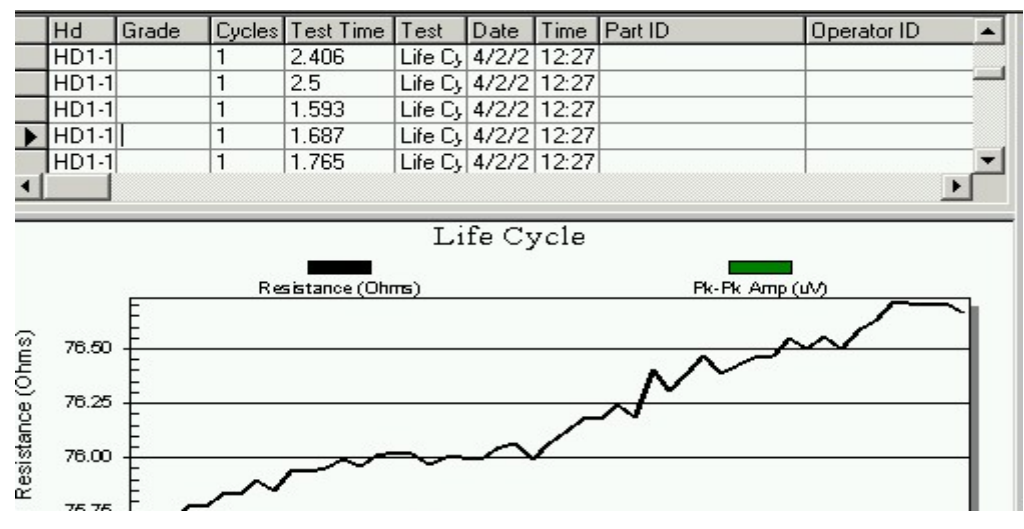

Figure 9 Lifecycle Plot

## 3 Barheater Driver

#### 3.1 Main Form

Main menu is used mainly during alignment of the tester. It is also the place where you select Bar Type and Length for Lifecycle test. Generally Barheater will be loaded through Quasi97 program as one of the *Selected Modules* (Barheater.Driver). Main formcan then be invoked from Quasi97 *System –>Setup* or *File -> Device Setup* 

| 📲 ISI Bar Heater                               |                            |               |            |                   | ×                  |
|------------------------------------------------|----------------------------|---------------|------------|-------------------|--------------------|
| <u>File Bar T</u> ester Specific <u>P</u> robe | e Card <u>D</u> iagnostics | Help          |            |                   |                    |
| Navigator                                      |                            | Bar Type      | Down Heads | -                 | Load Stress Module |
| Heating Arm                                    | Cleaning Arm               | Ch 2 Empty    | 👻 Ch 1     | Seagate Du 💌      | Load Temp Module   |
| Go To Slider HD1-1                             | V 1                        | Read Temp     | erature *C | 0                 |                    |
|                                                |                            | 🔲 Alignment M | ode        | Relative          | -                  |
| Probe                                          |                            | Move Y        | Move Z     |                   |                    |
|                                                |                            |               |            | Z                 |                    |
| 0 🚸                                            |                            |               |            | / Y               |                    |
| Stress Hold                                    | Test                       |               |            |                   |                    |
|                                                |                            | Y O           | Z 0        | -                 |                    |
|                                                |                            | _             |            | Current Status    |                    |
| Unload                                         |                            | Low Power     | Mode       | 1A: heater stress | s probing          |
|                                                |                            | O Motion FAIL | ED         | 0 Ove             | arride             |
| Video                                          |                            |               |            |                   |                    |
|                                                |                            |               |            |                   | Close              |
|                                                |                            |               |            |                   |                    |
|                                                |                            | SI            | ider 47 C  | han 2 Slider -46  | Chan 1 Slider 47   |

Figure 10 Barheater Main Menu

This form can be invoked at any time from the system tray by clicking Barheater icon.

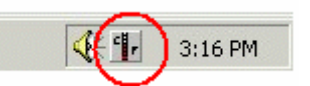

Figure 11 Barheater Systray Icon

#### 3.1.1 Movement Buttons

Movement buttons are disabled by default to prevent user from accidentally going to wrong location. Once you click on the checkbox in the upper left corner of that frame, you will be notified that system has switched to alignment mode.

In alignment mode all the speeds and accelerations are reduced. Also the Navigation buttons will prompt the user to confirm each simple move prior to executing it, telling operator the distance and direction of the move.

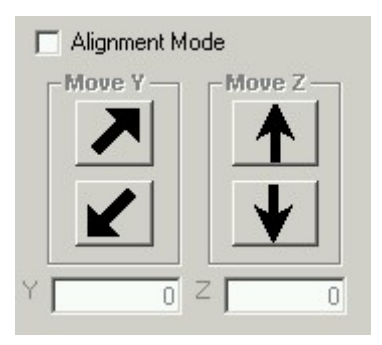

Figure 12 Barheater Movement

For Y stage, the direction is In  $\uparrow$  and Out  $\downarrow$ . For Z stage, the direction is Up  $\uparrow$  and Down  $\downarrow$ .

Keep in mind that even though you are in alignment mode, the movement buttons themselves are not going to confirm each move.

To execute a move enter the distance in Y or Z step text box and press one of the movement buttons. Distance is either in  $\mu$ m or in mils, depending on the selection in *Diagnostics* menu. Arrow on each button corresponds to a direction of the movement.

Y Stage moves Bar Lifter in and out of the magnet.

Z Stage moves Bar Lifter up and down.

To exit alignment mode click on the upper left corner checkbox again. You will be prompted that all speeds are restored back to normal.

If you at any time hit the limit sensor, the software will ask you to find home on that stage. It is recommended to find home, otherwise the counter on that stage could be off by up to 500µm.

#### 3.1.2 Coordinate Plane

When you start Barheater, it finds home sensor and resets the counter of steps. After that software keeps track of the current position on all stages. You can find out the current position by clicking on the coordinate plane.

Combo Box allows you to select the type of counter to use. All positions in Barheater are absolute, therefore use absolute counter when defining them.

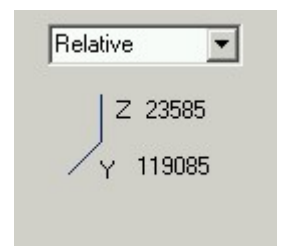

#### Figure 13 Barheater Coordinates

| Absolute         | Counts distance from the home sensor.                                                                                                    |  |
|------------------|----------------------------------------------------------------------------------------------------|--|
| Relative         | Not used                                                                                                    |  |
| Encoders         | Alternative independent counters count the actual physical<br>movement of each stage. This counter displays digitally read encoder<br>counts.                  |  |
| Encoder Distance | Position in $\mu$ m or mils from home, derived from encoders.<br>Even though nothing requires you to use them, software will use<br>them for self-diagnostics. |  |

Click on coordinate plane to display the coordinates. Coordinate plane does not get updated in real time, so every time you need to find out current position click on it.

On **Y stage** (Bar Lifter assembly) positive direction is towards operator and negative toward the monitor.

On Z stage (Bar Lifter Assembly) positive direction is movement down and negative is up.

#### 3.1.3 Status Indicators

In addition to the coordinate plane Barheater also has Status indicators.

| Y OZO            | Current Status            |
|------------------|---------------------------|
| 😑 Low Power Mode | 1A: heater stress probing |
| O Motion FAILED  | 0 Override                |

Figure 14 Barheater Status Indicators

For easier alignment and faster operation, software identifies several states tester can be in. You can see the current state on Current Status label.

Heater  $\rightarrow$  Test / Stress  $\rightarrow$  Holding / Probing Cleaner  $\rightarrow$  Test / Stress / Unload  $\rightarrow$  Holding / Probing

| Motion FAILED  | Indicates that hardware is not present. No moves will be executed if hardware is not present.                                                                                                    |
|----------------|----------------------------------------------------------------------------------------------------|
| Low Power Mode | Shows that the drivers are in low power mode. Whenever doing<br>any move on Z stage, the software exits low power mode.<br>Barheater only enters low power mode when going to Heater<br>Stress Probing position.               |
| Override       | In alignment mode, the current status can be changed without<br>moving the stages. To do that change override text box to desired<br>state in hex (such as 1A) and click override. Use this mode only<br>per request from ISI. |

## 3.1.4 Navigation Buttons

Navigation buttons simulate the same commands that Quasi97 will give to the Barheater. Use them to verify your alignment.

| Heating<br>Arm  | Moves the arm down to the<br>heater position (Heater Arm<br>Height). If Cleaning Arm is<br>selected then moves bar lifter in<br>to home sensor (0) and then<br>down to heater position.                                                                                                    |
|-----------------|----------------------------------------------------------------------------------------------------|
| Cleaning<br>Arm | Moves the arm up to Cleaning<br>Arm Height. If Cleaning Arm is<br>selected then moves bar lifter to<br>home sensor (0) first and then<br>to cleaning arm.                                                                                                    |
| Go To<br>Slider | When in Test position, moves<br>to a different slider on the bar.<br>If probing, Barheater will move<br>down by <i>0 point offset</i> , then<br>move to a different slider and<br>probe again. The buttons do not<br>turn Bias OFF and ON, so<br>avoid using them if Bias is ON<br>in Quasi97. |

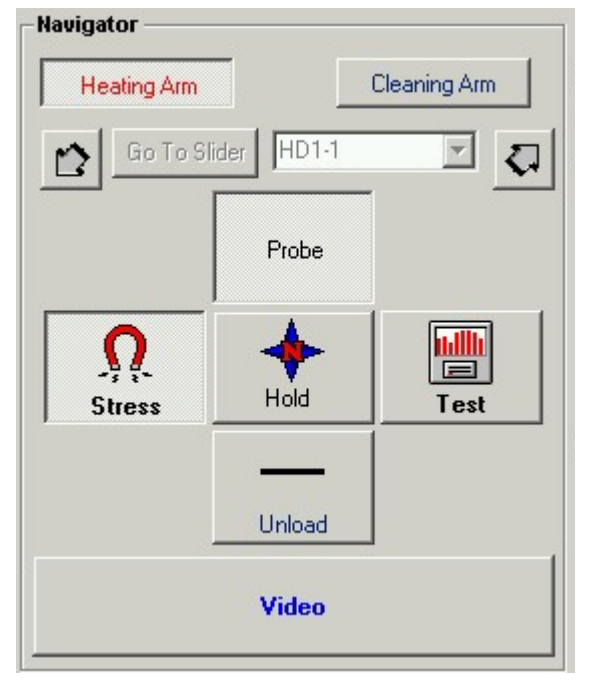

Figure 15 Barheater Navigation

| Probe         | Moves the bar up to touch the probes ( <i>Probe height</i> + <i>Bar height</i> + <i>ZHeight</i> .) See <i>Probe Height</i> definition later in the manual.    |
|---------------|----------------------------------------------------------------------------------------------------|
| Hold          | Moves bar down <i>Zero point offset</i> away from the probes when<br>Heating Arm is selected and down to heater arm height if tester is<br>in Sress position. |
| Stress / Test | Moves the arm to Stress or Test position. Note that when it test position, software will move to the first enabled slider.                                    |
| Unload        | Selects cleaning arm and moves to Y Stress position.                                                                                                    |
| Video         | Shows or hides video screen                                                                                                    |

## 3.1.5 Bar Type Selection

You can have several bar lengths in the wafer. That information has to be setup in bar menu before you can use it.

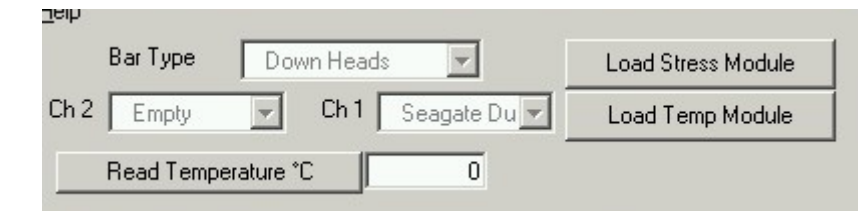

| <b>L</b> . | 10 | D 1       | 0111   | <b>T</b> | 0.1       |
|------------|----|-----------|--------|----------|-----------|
| Figure     | 10 | Barneater | Niider | I Vne    | Nelection |
| I Iguio    | 10 | Durneuter | Diluci | 1,00     | Derection |

| Bar Type       | Up or down type of bar. By using that you can control the bias<br>direction, normal slope and the location of the reader on the bar.<br>See Bar setup menu for definition of UP and DOWN<br>configuration. In addition to selecting the configuration in this<br>menu, ensure that the cables going to the bar interface board and to<br>the stress probe cards are connected to the right place. |
|----------------|----------------------------------------------------------------------------------------------------|
| Bar Length CH1 | The length of the bar on the right side. If <i>Reverse Slider Order</i> in <i>Bar Setup</i> is disabled then head 0 will be on farthest from the operator. If slider order is reversed Head 0 will be closest to the operator. The first slider offset from this bar length will be used to calculate positions for all sliders on the bar.                                                       |

#### 3.1.6 Miscellaneous Controls

| Load Stress Module  | Loads stress application, specified in tester specific menu. It is necessary for reading resistance in <i>Probe Card Menu (Get Resistance</i> button).                                                                                                    |
|---------------------|----------------------------------------------------------------------------------------------------|
| Load Temp Module    | Loads temperature controller driver. This is necessary to read<br>temperature and compensate slider position when running in<br>standalone mode. Note that during Lifecycle test this option is not<br>necessary, because Lifecycle test will update Barheater on current<br>temperature automatically. |
| Read Temperature °C | If temperature controller driver is loaded will read the temperature<br>into the textbox and Barheater will compensate slider position<br>based on that temperature. User can change set temperature<br>himself without loading temperature module, by changing the<br>value in that text box.          |

## 3.2 Tester Configuration

Tester configuration file contains all of environment parameters specific to each individual tester and also some of Probe Card Cleaning and Alignment parameters.

| Video Driver            | isisimplevideo. driver | Show Control Window |
|-------------------------|------------------------|---------------------|
| Default Setup Directory |                        | C:\Documents        |
| tress Module            | Stress.Application     |                     |
| Video On                | F5                     | Show Control Windo  |
| Video Off               | F6                     |                     |
| Operator Form           | F7                     |                     |

Figure 17 Barheater Tester Configuration

#### 3.2.1 General Settings

| Video Driver                   | Video Application to be loaded on software start-up. Default value is <u>ISISimpleVideo.Driver</u> .                                                                                           |
|--------------------------------|----------------------------------------------------------------------------------------------------|
| Show Control Window            | Shows main form of video application. It can be used to store images in BMP format.                                                                                                    |
| Default Setup Directory        | Location for bar setup files. On software start up Barheater looks<br>in that location for STP file and prompts the user to select on of<br>those files.                                       |
| Stress Module                  | Stress Application. The only valid setting is Stress. Application.                                                                                                    |
| Show Control Window            | Shows main form of Stress application. It can be used turn bias on and off and other miscellaneous tasks.                                                                                      |
| Video ON/OFF,<br>Operator Form | Click on the button to set shortcuts and use them in Quasi97 production test. Video can also be turned on in <i>Main Form</i> , which can be is available under Barheater icon in system tray. |

| 🥐 Probe Card Maintanence                                                                                                    |                             |
|----------------------------------------------------------------------------------------------------|-----------------------------|
| Stress Station                                                                                                    |                             |
| Bias (mA) 1 Reader 💌 2 Point Meas 💌                                                                                         | Get Resistance              |
| Valid Head Resistance (Ohm)     Maximum Distance     Step Size       10      80     100     10                              | Find Point of First Contact |
| Probes Height         0 Pt Offset         ZHeight         Y Location           100000         150         75         150000 | Calculate Probe Height      |
| 1st Slider on Stress CH 1                                                                                                   | Calculate Probe Y Location  |
| Enable Reprobing                                                                                                    |                             |
| Miscontact Criteria     1     < Contat Resistance < 30       # Of Retries on the same slider     2                          |                             |
| Schedule Maintenence                                                                                                    |                             |
| Verification Frequency. Every 5 Slider                                                                                      | Bars                        |
| # Ut Sliders to Try Before Taking Action 3                                                                                  | Trays                       |
| ZHeight Min ZHeight Max ZHeight Increment                                                                                   | Minutes 54811498            |
|                                                                                                    | Hours 913524                |
| Display a Warning Call Engineer<br>Message.                                                                                 | Days 38063<br>Reset         |
| Correct and Parameters                                                                                                    |                             |
| Create File Name                                                                                                    | Close                       |

Figure 18 Barheater Probe Card Maintenance

| Test / Stress Station    | Selector for the displayed parameters. Determines which device will be used to get resistance and which <i>Probes Height</i> and <i>Zheight</i> to modify.                                            |
|--------------------------|----------------------------------------------------------------------------------------------------|
| Power ON                 | Turns On/Off Main bias switch in Quasi97 when working with test probe cards.                                                                                                    |
| Bias (mA)                | Bias current in mA, will be used in <i>Get Resistance</i> and Detect 1 <sup>st</sup><br>Contact functions. Note that it has no effect when measuring writer<br>resistances on the stress probe cards. |
| Reader/Writer<br>Up/Down | Selects the configuration to be used in Get Resistance and Detect 1 <sup>st</sup> contact functions. On the right side, Up is the farthest two pads from the operator.                                |

| MR+MR-<br>I+I-                      | Selects the pair of pins that will be used to measure resistance. Note that I+I- are current source pins, and will measure large resistance when probes are not touching the slider. MR-MR+ are voltage sense and will measure $0-2.5\Omega$ if probes are not touching the slider.                                                                                                   |
|-------------------------------------|----------------------------------------------------------------------------------------------------|
| Get Resistance                      | Measures resistance on all available channels and displays it in a grid.                                                                                                    |
| Valid Head Resistance               | The range of resistance when detecting 1 <sup>st</sup> contact.                                                                                                    |
| Maximum Distance                    | Maximum distance to go when detect find 1 <sup>st</sup> contact position. Note that if find 1 <sup>st</sup> contact was not successful, it will stay at maximum distance from where you started after you press the command button.                                                                                                    |
| Step Size                           | Step size to be used during 1 <sup>st</sup> contact detection. Resistance will be measured after each step.                                                                                                    |
| Find Point Of First<br>Contact      | Goes up <i>Step Size</i> distance and measures resistance until it finds reads Valid Head Resistance or reaches Maximum Distance. If the function is successful, it will reprobe 5 times, then show resistance at every reprobe and stay at first contact position. Note that this function alone does not set any position. Use calculate position buttons to set desired height.    |
| Probes Height                       | Probe Height parameter for test or stress probe cards (depending on the Stress/Test station selection). Equals first contact height + BarHeight. Use <i>Calculate Probe Height</i> button to set it.                                                                                                    |
| 0 Pt Offset                         | Distance between the bar and probe cards when moving from slider to slider. Note the same distance is used during detect 1 <sup>st</sup> contact routine to remeasure resistance 5 times.                                                                                                    |
| Zheight                             | Distance barheater will move up from 1 <sup>st</sup> contact position to ensure<br>good contact. Zheight is dependent on Test/Stress selection. The factory<br>recommended Zheight values are<br>Heater Arm Test Probe Card Zheight – <b>75um</b><br>Heater Arm Dual-Side Stress Probe Card ZHeight – <b>150um</b><br>Heater Arm Single-Side Stress Probe Card Zheight – <b>100um</b> |
| 1 <sup>st</sup> Slider on Stress CH | This parameter should be utilized to better match the test head number<br>with the stress channel. For example if stress probe card CH0 does not<br>have probes and CH1 on stress is connected to the very first head on the<br>bar then set this parameter to 1.                                                                                                    |
| Y Location                          | Y location of the probe card. Equals $1^{st}$ slider position $-1^{st}$ slider offset, as defined in bar setup. Use calculate probe location button to set it. Parameter is dependent on Test/Stress selection.                                                                                                    |
| Calculate Probe Height              | Calculates the probe height based on current position and Test/Stress station selection. Sets probes height parameter. Use this function after Find 1 <sup>st</sup> Contact routine was successful. Warning! <i>Bar height</i> in bar setup must be set prior to setting probe height. Failure to set up the bar prior to calculating probe height will result in probe card damage.  |

| Calculate Probe<br>Location        | Calculates and sets probe card location, based on current position<br>and 1 <sup>st</sup> slider offset, as defined in bar setup. Bar setup must be set<br>up already before calculating probe location.                                           |
|------------------------------------|----------------------------------------------------------------------------------------------------|
| Enable Reprobing                   | Enables reprobing feature. The feature will reprobe the same slider<br>several times if contact resistance is bad. The feature is required<br>by scheduled maintenance, so the checkbox is disabled if Schedule<br>Maintenance feature is enabled. |
| Miscontact Criteria                | Allowed range for contact resistance. Use <i>Probe Contact</i> test in Quasi97 Static test to find out contact resistance limits of your probe cards.                                                                                              |
| # Of Retries on the<br>same Slider | Maximum number of reprobes Barheater will attempt before continuing test. [3]                                                                                                    |
| Elapsed Counter                    | Displays duration of probe card use since the last maintenance. All counters are independent, so if it displays 1 day and 25 hours, it means that probe card was used for 1 Day or 24 + 1 Hours.                                                   |
| Reset                              | Zeroes out the counters.                                                                                                    |
| Schedule Maintenance               | TBD                                                                                                    |

| 🖋 Probe Card Cleaning                                                                       |                                                                     |
|---------------------------------------------------------------------------------------------|---------------------------------------------------------------------|
| Cleaning Arm Offset 30000<br>Y Cleaning Stroke (+/-) 100<br>Number of Strokes 5<br>Stroke S | Calculate Cleaning Arm Offset<br>Clean Now !                        |
| Stroke Delay (ms) 50                                                                        | Test Probe Cards 🔽                                                  |
| Stress Probe Card Cleaning Zheight 50                                                       | Test Probe Card Cleaning Zheight 50                                 |
| Y Stress Card Cleaning Pos 32000                                                            | Y Test Card Cleaning Pos 11955                                      |
| Max Writer Resistance Delta % 15                                                            | Miscontact Failure Threshold (sliders) 20                           |
| Stress Probes Cleaning Frequency Interval (h) Repetitions 24 10                             | Test Probes Cleaning Frequency<br>Interval (h) Repetitions<br>24 10 |
| Clean STRESS Probes Before Next Stress Cycle                                                | Clean TEST Probes Before Next Stress Cycle                          |
| Add Remove                                                                                  | Close                                                               |

## 3.2.3 Probe Card Cleaning

Figure 19 Barheater Probe Cleaning

| Cleaning Arm Offset              | Fixed offset between the cleaning and heating arm. It will be used<br>to calculate probe height in cleaning arm position. Reset this<br>parameter only when the arm was changed or the thickness of<br>cleaning plate was changed. |
|----------------------------------|----------------------------------------------------------------------------------------------------|
| Calculate Cleaning<br>Arm Offset | Use this function to set cleaning arm offset after finding point of first contact for cleaning arm.                                                                                                    |
| Clean Now                        | Cleans selected probe cards based on parameters set in this menu.                                                                                                    |
| Y Cleaning Stroke                | When cleaning, software will move the arm to cleaning position +/- Y Cleaning Stroke [100]                                                                                                    |
| Number Of Strokes                | When cleaning, software will move arm from $-Y$ Cleaning Stroke to $+Y$ Cleaning Stroke this many times. <b>[10]</b>                                                                                                    |
| Stoke Delay                      | Delay between each stroke in ms [100]                                                                                                    |
| Stress Probe Cards               | Enables cleaning of stress probe cards during the test [TRUE]                                                                                                    |
| Test Probe Cards                 | Enables cleaning of test probe cards during the test [TRUE]                                                                                                    |

| Stress / Test Card<br>Cleaning Zheight | When cleaning stress probe cards, software will move arm to<br><i>Heater Arm Height – Cleaning Arm Offset - Zheight</i> . Factory<br>recommended Zheight values for the cleaning arm are<br>Cleaning Arm Test Probe Card Zheight – <b>30um</b><br>Cleaning Arm Dual-Side Stress Probe Card ZHeight – <b>40um</b><br>Cleaning Arm Single-Side Stress Probe Card Zheight – <b>40um</b> |
|----------------------------------------|----------------------------------------------------------------------------------------------------|
| Y Stress / Test Cleaning<br>Position   | Positions where the probe cards are going to be cleaned.                                                                                                    |
| Miscontact Failure<br>Threshold        | Software will automatically clean if N consecutive sliders showed miscontact and then retest those sliders. This cleaning will be done only once per interval. [10]                                                                                                    |
| Max Writer Resistance $\Delta\%$       | If writer resistance changes more than specified here, will clean stress probe cards. [100%]                                                                                                    |
| Stress / Test Probe                    | [Interval = 24]                                                                                                    |
| Frequency                              | [Repetitions = Total TestTime/24]                                                                                                    |
| Clean Probe Cards<br>Before Next Cycle | Will force cleaning Stress/Test probe cards after the next test cycle. <b>[FALSE]</b>                                                                                                    |

## 3.3 Bar Setup

| 1          | Bar Type Parameters                     | - D:\1.stp         |                                                                    |              |               |                               |              |
|------------|-----------------------------------------|--------------------|--------------------------------------------------------------------|--------------|---------------|-------------------------------|--------------|
|            | Slider P                                | itch               | 1000                                                               | 🗖 Reve       | erse Slider   | Order                         |              |
| Bar Height |                                         | 1000 Measure Bar H |                                                                    | -leight      |               |                               |              |
| C          | )ffset Thermal Adjust / 100             | .djust / 100 °C 0  |                                                                    | Calari       | 1 at Clidar I |                               |              |
|            | Pitch Thermal Adjust / 100              | )°C                | 0                                                                  |              | rst slider i  | OSIGON                        |              |
|            | Normal Up Slope                         | + 🔻                | 🔲 Add Pin Re                                                       | verse Result | Norma         | al Down Slope                 | + 🔻          |
|            | Up Bias Direction Inv                   | /ert 💌             | 201<br>201<br>201<br>201<br>201<br>201<br>201<br>201<br>201<br>201 |              | Down          | Bias Direction                | Invert 💌     |
|            | Up Reader Position<br>C Right<br>S Left |                    |                                                                    |              |               | Down Reade<br>Right<br>C Left | r Position – |
|            |                                         |                    | Bars Length Cor                                                    | ifiguration  |               |                               |              |
|            | Label                                   | Up Offset          | Down Offset                                                        | # Of Sliders | Enable        |                               |              |
|            | Bar A                                   | 1122               | 1122                                                               | 44           |               |                               |              |
|            | EMPTY                                   | 1230               | 1230                                                               | 0            |               |                               |              |
|            | BarC                                    | 2000               | 2000                                                               | 50           |               |                               |              |
|            | Bar D                                   | 2000               | 2000                                                               | 50           |               |                               |              |
|            | Bar E                                   | 2000               | 2000                                                               | 50           |               |                               |              |
|            | Bar F                                   | 2000               | 2000                                                               | 50           |               |                               |              |
|            | BarG                                    | 2000               | 2000                                                               | 50           |               |                               |              |
|            | Bar H                                   | 2000               | 2000                                                               | 50           |               |                               |              |
|            |                                         |                    |                                                                    |              |               |                               |              |
|            | Individual Sliders                      |                    |                                                                    |              |               |                               | Close        |

#### Figure 20 Barheatar Bar Setup

Bar setup purpose is to accommodate different lengths of bar. One bar setup can serve several bar lengths, and UP/DOWN configurations. All parameters set are relative, which means that the file can be copied to other systems without changing any of the parameters.

## 3.3.1 Slider Setup

The following parameters are used to define the sliders. You can change the bias current direction, reader location and slider pitch.

| Slider Pitch                     | The distance to move from one slider to the next one.                                                                                                    |  |  |  |
|----------------------------------|----------------------------------------------------------------------------------------------------|--|--|--|
| Bar Height                       | Distance from the backside of the bar to the pads.                                                                                                    |  |  |  |
| Measure Bar Height               | If <i>probes heights</i> were set before for a different bar, this button can be used to determine the bar height. Detect the point of 1 <sup>st</sup> contact using probe card alignment menu and then run this function.                                                                                                    |  |  |  |
| Offset Thermal Adjust /<br>100 ℃ | Offset to be added to each slider. [0]                                                                                                    |  |  |  |
| Pitch Thermal Adjust /<br>100 ℃  | Slider pitch adjustment based on temperature. [0.5]                                                                                                    |  |  |  |
| Normal Slope                     | Defines normal sign of the slope in transfer curve test for<br>particular type of sliders (Up/Down). This parameter is used in the<br>Transfer Function Test to detect Pin Layer Reversal. If measured<br>slope has a different sign from normal slope then pin layer reversal<br>is detected.                                                                                                    |  |  |  |
| Add Pin Reverse Result           | Allows adding pin reverse result to Transverse and Longitudinal<br>Tests. The calculation of the result takes approximately 100ms per<br>test.                                                                                                    |  |  |  |
| Reverse Slider Order             | Changes the direction of movement from N to N+1 slider.<br>Normally the first slider is the farthest from the operator on right<br>side. If you reverse slider order, then the first slider will actually<br>be the closest to the operator.                                                                                                    |  |  |  |
| Bias Direction                   | The direction of bias current (it can either be normal or inverted).<br>If normal, the bias current sign will be preserved for all tests. If<br>inverted then positive bias current will be negative and negative<br>will become positive. By default RD+ is either the last or the first<br>pad (depending on the reader location). For example if your<br>product is R+R-W+W- or W-W+R-R+ then set bias direction to be<br>positive, on the other hand if you bar is R-R+W+W- or<br>W-W+R+R- then invert bias current. |  |  |  |
| Reader Location                  | The side where the reader is located. "Right" equates to the pair of<br>pads closer to the back of the tester. "Left" is the pair of pads<br>closer to the operator.<br>If you select "Right", the reader stress board should be connected<br>to the connector closest to the probes.<br>If you select "Left", the reader stress board should be connected to<br>the probe card connector closest to the stress board.                                                                                                   |  |  |  |

| Actual Slider Layout | Test Reader<br>Position<br>Selection | Stress<br>Reader<br>Cable | 2xBar<br>Interface<br>Board Rev | Test Bias | Stress Bias |
|----------------------|--------------------------------------|---------------------------|---------------------------------|-----------|-------------|
|                      | Right (U)                            | А                         | A-F                             | NORMAL    | NORMAL      |
| W W R- R+            | Right (U)                            | А                         | E-H                             | NORMAL    | NORMAL      |
|                      | Right (U)                            | А                         | A-F                             | INVERT    | INVERT      |
| W W R+ R-            | Right (U)                            | А                         | E-H                             | INVERT    | INVERT      |
|                      | Left (D)                             | В                         | A-F                             | NORMAL    | INVERT      |
| R+ R- W W            | Left (D)                             | В                         | E-H                             | INVERT    | INVERT      |
|                      | Left (D)                             | В                         | A-F                             | INVERT    | NORMAL      |
| к- к+ W W            | Left (D)                             | В                         | E-H                             | NORMAL    | NORMAL      |

#### 3.3.2 Bar Configuration Reference

All settings shown here apply if the MR element is facing the bar heater.

Test Reader Position is either Left (ISI Down) or Right (ISI Up), and the cables to the probe card should be connected accordingly.

Stress Reader Cable connector (A) is closest to the probes and (B) is farthest from the probes. 2xBar interface board revision E-H equates to Fab-Rev E-E or higher.

Test bias inversion should be set in the bar setup; Stress bias should be inverted in the lifecycle test setup.

## 3.3.3 Bar Lengths

Each head type can have several bar lengths cut out from a wafer. This menu allows you to set up 8 different bar lengths for up and down bars.

| Label | Up Offset | Down Offset | # Of Sliders | Enable |
|-------|-----------|-------------|--------------|--------|
| BarA  | 1122      | 1122        | 44           |        |
| EMPTY | 1230      | 1230        | 0            |        |
| BarC  | 2000      | 2000        | 50           |        |
| Bar D | 2000      | 2000        | 50           |        |
| Bar E | 2000      | 2000        | 50           |        |
| Bar F | 2000      | 2000        | 50           |        |
| BarG  | 2000      | 2000        | 50           |        |
| BarH  | 2000      | 2000        | 50           |        |

Figure 21 Barheater Barlengths

| Label              | Bar length identifier, which the operator is going select.                                                                                                    |
|--------------------|----------------------------------------------------------------------------------------------------|
| Up/Down Offset     | Distance between the center of the pad on the first slider and the edge the bar. This parameter must be taken from bar layout drawing or measured.                                                                                                    |
| # Of Sliders       | Make sure that it matches your stress probe card. Remember that if slider 0 is disabled on the right side, last slider should also be disabled for the same bar length to work on the left side.                                                                                                    |
| Enable             | If disabled then this bar length selection will not be available.                                                                                                    |
| Individual Sliders | For each bar type you can have special naming convention that<br>will be saved to a log file as <i>Head ID</i> . Select a bar length and click<br>on this button to modify slider names. This will also allows to<br>disable sliders and to exclude them from serial number<br>calculations. Slider number will always correspond channel<br>number on the stress board. So if channel 0 is not connected on the<br>stress board, head 0 should be disabled on in the bar length<br>definition as well. |

## 3.3.4 Serial Number Setup

This allows you to set up different serial number scheme specific to each bar.

| SB    |
|-------|
|       |
|       |
|       |
|       |
|       |
|       |
| ext1  |
| 1     |
| Test  |
|       |
| c D   |
| 56    |
| Class |
| S     |

Figure 22 Barheater Slider Serial Number

| # Of Symbols To Read | The size of your serial number in characters. (Values from 1 to 12).                                                                                                    |
|----------------------|----------------------------------------------------------------------------------------------------|
| Numbering Array      | Blazer can read only a small fraction of total sliders and must<br>calculate the numbers for the rest of the bar. Here you can set how<br>the serial numbers will be incremented. All the character rows are<br>located in the ascending order from least significant bit to most<br>significant (top to bottom). " <i>Position From Right</i> " sets the<br>placement of the characters in the string. <i>Increment</i> sets if that<br>placement position can be changed from bar to bar. |
| Test                 | Verifies serial numbering across all sliders of your bar. To use it, type a valid serial number into the textbox above <i>Test</i> button, then type the 0-Based slider number, to which this SN corresponds and click test. A new window will be open with Part IDs.                                                                                                    |

## 3.4 Diagnostics

Integral Solutions Int'l mostly uses this menu to align and troubleshoot systems. User should not attempt to modify parameters here unless specifically requested by ISI. Parameters from this menu are saved into SETUP.BCT file and EEPROM.

| Name<br>Roard ID    |          |                 | General Motion Control Digital IU |
|---------------------|----------|-----------------|-----------------------------------|
| Roard ID            | Write    | Bead            |                                   |
| Dualu ID            | MTNDIST1 | 0000000         | Forward Limit                     |
| Board Rev.          | D-E      | 0000000         |                                   |
| Board SN.           | 16000    | 0000000         |                                   |
| BlazerX5 SN         | 35000    | 0000000         |                                   |
| Axis Map XYZ4       | #1234    | 0000000         | STOP STOP STOP STOP               |
| HomePolarity (HEX)  | 00       | 0000000         |                                   |
| LimitPolarity (HEX) | 0        |                 |                                   |
| Meas Units          | 0        | <u>yyyyyyyy</u> |                                   |
| Reserved            | 0        | <u> </u>        |                                   |
| Y Test Location     | 0        | <u> </u>        |                                   |
| Z Park              | 0        | γγγγγγγγ        |                                   |
| Z Find Home Offset  | 1990     | VVVVVVV         |                                   |
| Y Stress Location   | 115000   | <u> </u>        |                                   |
| Stress Probe Height | 90000    | γγγγγγγγ        |                                   |
| Test Probe Height   | -3000    | <u> </u>        |                                   |
| Cleaner Arm Height  | 0        | <u> </u>        |                                   |
| Heater Arm Height   | 3000     | <u> </u>        |                                   |
| Reserved            | 5000     | <u> </u>        |                                   |
| Reserved            | 60       | <u> </u>        |                                   |
| CRC                 | 0        | <u> </u>        |                                   |
| Last User           | BarCont  | <u> </u>        |                                   |
| FeatureVector       | 0        | <u> </u>        |                                   |
|                     | OFRC     | innanni         |                                   |

Figure 23 Barheater Diagnostics

| μM / Mil Selector  | Allows user to use micrometers or mils. When changed to a different format, all positions and distances will be changed to appropriate units. The units will be saved for every individual setup file (Bar, Tray and Tester separately). If you try to use "micrometer" bar setup on "mil" BlazerX5, it will convert all the length and distances to mils automatically during opening of the file. If you then save that bar setup, it will be converted to mils before saving and saved as mil setup. |
|--------------------|----------------------------------------------------------------------------------------------------|
| Y Test Location    | Position of test probe-cards. At this position the first pin on the probe card will hit the edge of the heater arm.                                                                                                    |
| Z Find Home Offset | On Barheater startup, program will move down this amount to<br>avoid damaging the probe cards, then will find home on Y axis,<br>then it will find home on Z axis. There are 2 limiting factors for it:                                                                                                    |
|                    | If Barheater is in <i>Cleaner Stress Probing</i> position, it has to move<br>down this amount to avoid damaging test probe card with cleaner<br>arm.                                                                                                    |
|                    | If Barheater is in <i>Cleaner Unload Position</i> , it has to move down this amount and avoid damaging stress probe cards with Heater Arm. <b>[3500]</b>                                                                                                    |

| Y Stress Location   | Position where the first pin of the stress probe card is touching the bar heater arm edge. To stress, software will move to this position $+ 1^{st}$ slider offset as defined in bar setup. [119000] |
|---------------------|----------------------------------------------------------------------------------------------------|
| Test Probe Height   | Position where the heater arm touches the test probe card                                                                                                    |
| Stress Probe Height | Position where the heater arm touches the stress probe card                                                                                                    |
| Cleaner Arm Height  | Position of the cleaning arm, lower than both stress and test probe cards                                                                                                    |
| Heating Arm Height  | Position of the heater arm , lower than both stress and test probe cards                                                                                                    |
| Last User           | Last application to write to the EEPROM. Should always be Barheater.                                                                                                    |
| Feature Vector      | TBD                                                                                                    |

## 3.5 Alignment and Calibration

#### 3.5.1 Changing Bar Type

You can do basic file operations with bar setup file such as "New", "Open" and "Save As" from bar setup form File menu.

Set slider pitch from drawing of the bar. This is the distance from Pad1 on slider1 to Pad1 on slider2. Slider pitch should be set at room temperature (20°C).

Set the bar height from the bar layout. Bar height is the distance from the backside of the bar to the pads.

Set 1<sup>st</sup> slider offset for the bar lengths you are going to use. Slider offset is the distance from the edge of the bar to the center of the first pad of the first slider.

Set the reader location for up and down bar types.

Set the direction of bias current for your bar. BlazerX5 internal definition is that R+ is always on the outside of the slider. If it is different on your product, then you need to invert bias current.

Set a label for the operator, number of sliders and enable one bar length. Make sure that slider 0 matches channel 0 on your Stress Board. If not then increase number of sliders by 1 and disable slider 0. If you plan to use the same bar length on both right and left sides then the head enable lists should be symmetrical.

Enter Alignment mode, select your enabled bar and slider type in the main menu.

Click Heating Arm, then Test, and bring the bar up to the probes.

Verify that the MR element is facing heater block and that the probes are directly over the bar pads, if not adjust the bar using in and out movement buttons, then click of the cell in the bar length grid for either up/down offset and click Calculate 1<sup>st</sup> slider offset.

Go to the last slider and make sure that slider pitch is correct. Click Unload, then Heater Arm and Test to verify that the first slider position is correct.

Click "Save Setup" and do steps 6 through 10 for the other type of slider.

If you want a Pin Layer Reversal result to be added, make select normal slopes for your bars.

If you use a special convention for the name of sliders, or you have dummy sliders on that bar, select a bar length and click Rename Sliders.

Do not forget to save changes in your bar setup.

#### 3.5.2 Aligning Test Probe Cards (right side)

Run Barheater from Quasi97 for the ability to measure resistance. Your bar and tray configurations should already be set.

Prior to Probe Card Alignment, you need to preheat the arm to operating temperature (usually 100°C) and let it stabilize for at least two hours. Enter the setpoint manually on the lakeshore and turn on the heater. After preheating, enter current temperature in the main menu, so that bar heater can adjust the bar position.

Load Quasi97 first and enable Barheater.Driver in Add-Ins  $\rightarrow$  Selected Modules.

Open *Probe Card*  $\rightarrow$  *Alignment* window and set the probe height 500µm lower then you expect it to be (or add 500µm to the value that was last time). Close the menu.

Put on a good bar. Go to Heating Arm  $\rightarrow$  Test position to bring up the bar to the probe card. Go to a slider in the middle of the bar.

Gently insert right-side probe card in the magnet until you see the first screw holes in the holding block under probe card PCB. Then screw it down partially, allowing it to move.

Slowly move the probe card forward until you see it on the Alignment camera. Screw down the probe card more. If left (CH1) probe card is present, move it Up (or out) all the way.

Select *Test station* in *Probe Card Alignment* menu, and enable main bias switch (*Power On*). Set bias current, slider type and type of resistance to measure. We recommend detecting holding height on the writers, using MR-MR+ resistance measurement. Set sufficient bias current (5mA - 10mA for writers or 1 - 2mA on readers).

Make sure that the probe card is connected to Bar Interface board.

Set *Valid Head Resistance* range, *Maximum Distance* and *Step Size*. Click Find 1<sup>st</sup> Contact button. Check the alignment camera, and make sure that bar is directly under the probe card; if not, you can move the heating arm in to compensate. If necessary click find 1<sup>st</sup> contact button repeatedly until you find valid resistance.

When valid head is detected, click on *calculate probes height* to set it. Click *Save*. On the main menu, go to alignment mode and click *Probe*. The tester should confirm a small move up (equals *Zheight*).

Go to the first slider on the test probe card and click *Calculate Y Location* to set new probe card Y position.

Verify the setting by going to the beginning of the bar through Slider Selection combo box, click touch and measure resistance. Check it on both reader and writer and make sure that I+I- resistance is fairly close to MR+MR-.

#### 3.5.3 Aligning Test Probe Cards (left side)

To install the probe card on the left or to realign it after installing probe card on the right, put on a good bar on the left and go to heating arm test position.

Select *Test station* in *Probe Card*  $\rightarrow$  *Alignment* menu, and enable main bias switch (*power on*). Set bias current, slider type and type of resistance to measure. We recommend detecting holding height on the writers, using MR-MR+ resistance measurement. Set sufficient bias current (5mA - 10mA for writers or 1 - 2mA on readers).

If the heater arm is <u>not</u> selected or arm is <u>not</u> in test position, go to heater arm test position. If heater arm was selected and it was in test position, then move down to heater arm height (heater arm height can be found in *Diagnostics* menu)

Gently insert left-side probe card in the magnet until you see the first screw holes in the holding block under probe card PCB. Then screw it down partially, allowing it to move. Slowly move the probe card forward until you see it on the Alignment camera.

Make sure that the probe card is connected to Bar Interface board.

Focus on the probes and move the bar up in 50µm increments until you can distinguish the pads on the bar. Use *Get Resistance* function to read resistance of the slider as you go up. Slowly move up 50µm at a time and measure resistance. Align the probe card to the bar pads as they become more visible. Stop when you read a valid resistance on either CH0 or CH1.

Release the lock (lever on the back of the left probe card) by setting it vertically.

If you found that CH0 touches the probe card first, then go down in  $10\mu m$  increments until you measured resistance on CH0 is invalid and then  $10\mu m$  up. You will be at the point of first contact. Turn the adjustment screw on the back of the probe card base counter-clockwise and measure resistance. If necessary, lower the probe card more and measure resistance again until you can measure resistance on both channels simultaneously. You may need to lock the probe card in between the steps to align it with the pads.

<u>If you found that CH1 touches the probes first</u>, then release the lock and turn the adjustment screw clockwise, then move 10µm up and measure resistance. Keep raising the probe card and the bar up until you can read resistance on both channels simultaneously.

Verify by going  $10\mu m$  down that resistance is invalid on both channels, then up  $10\mu m$  and make sure resistance is valid on both. Your left probe card is now aligned, you do not need to reset *Probe Height* and *Y Location*, because it was already done for the probe card on the right side.

#### 3.5.4 Aligning Stress Probe Cards

The system must preheat to operating temperature (usually  $100^{\circ}$ C) for at least 2 hours, if it was not preheated, turn manually set the operating temperature on the lakeshore and turn on the heater.

Click Load Stress Module from the Barheater Main form.

1. Move to the Heating Arm Stress position.

If right probe card is aligned, skip to step 10, otherwise proceed to align right probe card.

Move the left (device 2) probe card up (or out) of the way. You can do it by rotating the screw counterclockwise in the center of left probe card base

Focus on the probes and move the bar up until you can distinguish pads on the bar. Align the probe card to the pads – you will have to move the alignment camera from the first to the last slider to make sure the probe card is aligned evenly on all of them. If necessary move the bar in/out.

Open Probe Card $\rightarrow$ Alignment menu and click Calculate Y Location.

Select *Stress Station* in *Probe Card Alignment* menu. Set up resistance measurement parameters in and for detecting first contact. Click *Find 1st Contact* button. Repeat until the point of first contact is found. Click *Calculate Probe Height* to set new probing position.

To align left stress probe card, move the arm down to clear both probe cards. Then focus on the probes of the left probe card and move up until you can distinguish pads on the bar. Align probes to the pads on the bar. You will have to move the camera to first and last slider and correct probe card angle to make sure that all probes are aligned with the pads on the bar.

Measure resistance through *Get Resistance* function. If resistance is not valid, move the bar up and remeasure resistance until you can find valid resistance on either device.

If <u>Device 1(right)</u> probe card touches the bar first, then lower the probe card on the left by turning the pivot screw clockwise and re-measure resistance until the two probe cards are leveled.

If <u>Device 2(left)</u> probe card touches the bar first, then raise it by turning the pivot screw counter clockwise. Move the bar up and re-measure resistance, repeat this step until can read resistance on both probe cards. Note that first contact is defined where at least one head is making contact with the probe card.

Verify that if the bar is 10µm lower, you get no resistance on either device, then move 10µm back up and make sure both devices show valid resistance (on at least on of heads on each bar.)

#### 3.5.5 Setting Up Cleaning

Cleaning should be performed fairly often to prevent bad results caused by miscontact. We recommend cleaning every 24 hours during the Lifecycle test. The cleaning arm can either be sandpaper or a metal strip. Sandpaper should be replaced approximately every month, or in case of metal strip, it should be cleaned or replaced monthly as well.

Cleaning is done using a fixed offset from the probe height on both Test and Stress stations. Therefore cleaning offset can only be defined after the probe height was set. Cleaning offset does not need to be changed unless the thickness of the cleaning plate is changed or the cleaning arm itself is replaced changed. Use the following procedure to define cleaning arm offset.

Go to Cleaning Arm  $\rightarrow$  Stress Position.

Load Stress Module from Main form.

Set 100mV bias voltage and measure resistance, it should be  $10000\Omega$ .

Move up until you measure anything different on any of the heads.

Move up 50 $\mu$ m from that point and scrub (move on Y +100 and -100 10 times)

Move down 300 $\mu$ m and measure resistance again. It should be 10000 $\Omega$  everywhere; if not then move down more until you see 10000 $\Omega$  on all heads.

Move up in 10µm steps and find the first position where resistance is less than 10000 $\Omega$ . This is your initial contact position. Go to *Probe Card*  $\rightarrow$  *Cleaning* menu and click *Calculate Cleaning Arm Offset*.

Set *Cleaning Zheight* for both test and stress probe cards.

## 3.6 Operating Procedure

#### 3.6.1 Making a setup file

Creating a Quasi97 setup file is described in more detail in Quasi97 User's Manual. However there are a few things that need to be set to use Barheater loading mechanism.

Select <u>Bar2x</u> tester configuration in Quasi97 System menu, then go to Add-Ins  $\rightarrow$  Available Modules and add <u>Barheater.Driver</u>. Go to Add-Ins  $\rightarrow$  Selected Modules and enable it to load Barheater.

• Do not set number of sliders, head labels or part ids for each slider, because those parameters will be overwritten.

Set default bias current (or voltage) in Quasi97 System menu. For consistency, use only positive bias current in Quasi97 setup, and invert bias current direction in the Bar setup in Barheater.

#### 3.6.2 Engineering Mode

In general testing bars is not different from testing 2x HGAs. Here are some of the differences: **Start** loads bars, goes to the selected head (in Quasi97), probes and turns bias on. **Stop** turns bias off and unload the bar.

**Run Test** in production test. Quasi97 will test starting from current head to the end of the bar. Quasi97 will then return to the previously selected slider.

Abort will stop the test and return to the original head in production test.

## 4 ISISimpleVideo

This purpose of this application is to display video from one of the 3 channels for alignment operation. Add <u>ISISimpleVideo.Driver</u> to Barheater's *Tester Configuration* menu and you will be able to invoke the video screen using *Video* button in *Main Menu*.

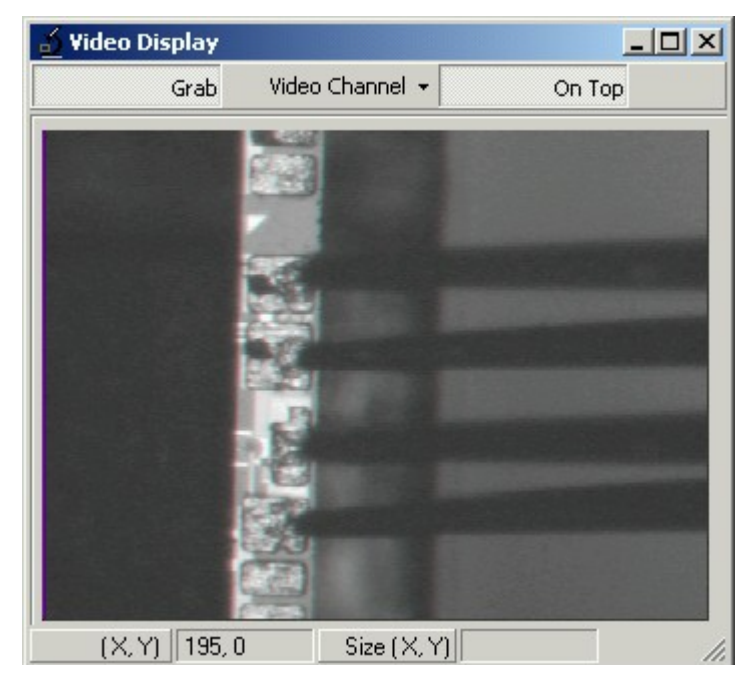

Figure 24 ISISimple Video

| Grab          | Continuously acquires the picture. Uncheck it if you want to freeze the picture.                                        |
|---------------|----------------------------------------------------------------------------------------------------|
| Video Channel | Default channel is 1. Cameras can be connected to the channel 1 or 2 or through BNC connector on the video card on Ch0. |
| On Top        | Shows form on top of all other windows.                                                                                 |

If ran in standalone mode, it has the ability to save images in bmp format from ISISimpleVideo *Main Form*.

## 5 Stress Application (USB)

Stress application is used only to troubleshoot problems with Stress Boards. It is primarily a driver for the stress board used by Lifecycle application and Barheater. Nevertheless it has some basic functions like Reading EEPROM, Bias On and Off, etc.

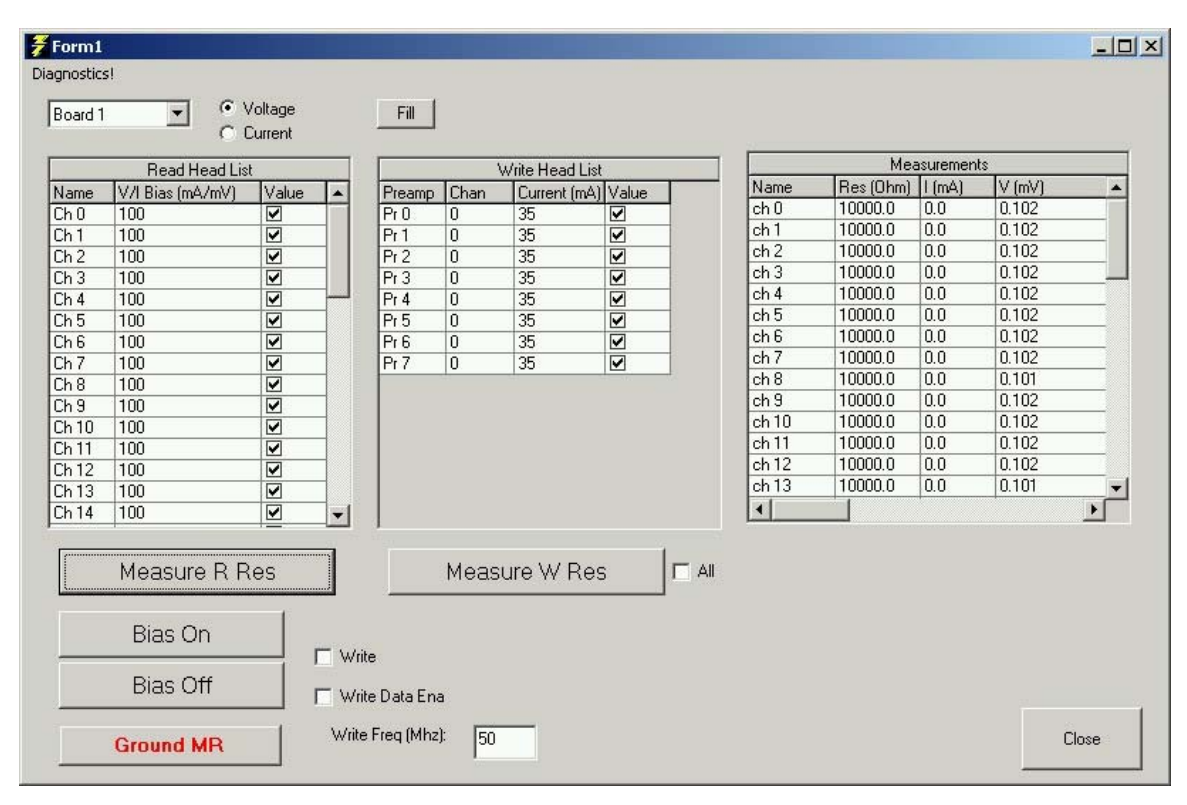

Figure 25 Stress Application

| Board N              | Selects the board for operation. Board 1 is on the right, Board 2 is on the left.                                                                                                    |
|----------------------|----------------------------------------------------------------------------------------------------|
| Voltage / Current    | Selects bias driver: voltage or current. Current driver is limited to 20mA, voltage to 1000 mV.                                                                                         |
| Read Head Bias List  | Head Number, Bias, Head Enable for all 48 channels on Stress<br>Board. Use <i>Fill</i> button to substitute bias for all heads with bias in<br>currently selected cell.                 |
| Fill                 | Fill out bias current on Read Head Bias List                                                                                                    |
| Measure R Resistance | Measures resistance on all 48 heads and shows the result in Measurements grid.                                                                                                    |
| Bias ON              | Turns ON Bias on the selected stress board. Bias value for each<br>channel is defined in Read Head Bias List. Will only turn bias on<br>to the enabled channels in Read Head Bias List. |
| Bias OFF             | Turns OFF Bias on the selected stress board on all heads.                                                                                                    |
| Ground MR            | Grounds MR heads. It is not recommended to ground heads while<br>the bias is still on, especially in Voltage bias mode.                                                                 |

| Write Head List       | Preamp, Head Select, Write current and Enable for writing. Each<br>of 8 Preamp chips can only write on 1 head simultaneously, but all<br>preamps can write simultaneously. |
|-----------------------|----------------------------------------------------------------------------------------------------|
| Measure W Resistance  | Measures resistance on all 8 preamp chips, using write channel<br>and shows the result in Measurements grid. Note that Write must<br>be on to measure valid resistance.    |
| Write                 | Turns on Writing to all enabled preamp chips. If Write Data Enable is not on then will enable DC Write.                                                                    |
| Write Frequency (Mhz) | Write frequency common to all preamp chips on the same board.                                                                                                    |
| Write Data Enable     | Enables AC Write.                                                                                                    |
| All                   | When measuring writer resistance instead of 8 heads, will measure<br>all 48 head resistances, selecting heads 0 to 7 on each preamp chip.                                  |

## 6 Troubleshooting Problems

### 6.1 Error Messages

Error-70125[NIMC\_wrong Model Error]occurred in Load Acceleration/Deceleration in RPS/sec [flex\_load\_rpsps] in Axis 0x03. The function was not executed because it was attempted and illegal time.

Blazer cannot find home axis 3. Restart the computer and release emergency stop button. If an error persists, check the power supply for motion distribution board is plugged in and the cables to and from motion distribution board are connected properly.

Many sliders show resistance smaller than 2 ohms or larger than 150 ohms.

1) Those bars are damaged. To make sure, compare the results from both bars and make sure that different heads are failing on different bars. (For example Head 12 failed on Bar1, but was good on Bar2.)

2) Pads are not clean or the probe card itself is not clean. Try to clean those bars and probe card (for the probe card use compressed air).

3) The Slider Pitch for those bars is wrong. Please look through the alignment camera and go from slider to slider. Make sure that probes are always aligned with slider pads.

4) The vacuum gripper is not horizontal. That can happen if at some point it hit the tray, 400 pounds force is enough to tilt it. To verify that, switch the Reader Side to opposite and run quasi-static tests on both ends of the bar. (For example if Reader Location was "Right", then change it to "Left", so that you will be testing writer resistance). Avoid the first two and the last two sliders, because of possible problem described in step 2. Do not try to write in any test, otherwise you will damage the reader.

The probes seem to align with slider pads, but transfer curve results are out of order.

When running transfer curve, what is measured resistance?

1) It is in the range of 8-15Ohm, reader location in bar setup should be on the opposite side.

2) It is 0-20hms then you need to re-detect holding height using probe card maintenance menu.

3) It varies with each slider then check slider pitch.

## 7 Contact Information

Integral Solutions Int'l 2192 Bering Drive San Jose, CA 95131

Phone: (408) 941-8300 Fax:(408) 941-8309

E-mail: <u>isi@us-isi.com</u> Web: <u>http://www.us-isi.com/</u>

## 8 Table of Figures

| FIGURE 1 UNPACKING STEP 1                  | 6  |
|--------------------------------------------|----|
| FIGURE 2 UNPACKING STEPS 2 AND 3           | 6  |
| FIGURE 3 LIFECYCLE GENERAL SETUP           | 9  |
| FIGURE 4 LIFECYCLE READ STRESS             | 10 |
| FIGURE 5 LIFECYCLE WRITE STRESS            | 11 |
| FIGURE 6 LIFECYCLE PRETEST                 | 12 |
| FIGURE 7 PRETEST RESULTS                   | 13 |
| FIGURE 8 LIFECYCLE DATA                    | 14 |
| FIGURE 9 LIFECYCLE PLOT                    | 14 |
| FIGURE 10 BARHEATER MAIN MENU              | 15 |
| FIGURE 11 BARHEATER SYSTRAY ICON           | 15 |
| FIGURE 12 BARHEATER MOVEMENT               | 16 |
| FIGURE 13 BARHEATER COORDINATES            | 17 |
| FIGURE 14 BARHEATER STATUS INDICATORS      | 18 |
| FIGURE 15 BARHEATER NAVIGATION             | 19 |
| FIGURE 16 BARHEATER SLIDER TYPE SELECTION  | 20 |
| FIGURE 17 BARHEATER TESTER CONFIGURATION   | 21 |
| FIGURE 18 BARHEATER PROBE CARD MAINTENANCE | 22 |
| FIGURE 19 BARHEATER PROBE CLEANING         | 25 |
| FIGURE 20 BARHEATAR BAR SETUP              | 27 |
| FIGURE 21 BARHEATER BARLENGTHS             | 30 |
| FIGURE 22 BARHEATER SLIDER SERIAL NUMBER   | 31 |
| FIGURE 23 BARHEATER DIAGNOSTICS            | 32 |
| FIGURE 24 ISISIMPLE VIDEO                  | 40 |
| FIGURE 25 STRESS APPLICATION               | 41 |

## 9 Index

#### #

| ыМ /        | Mil   | Selector |                       |                       |       |                     | 32 |
|-------------|-------|----------|-----------------------|-----------------------|-------|---------------------|----|
| $\mu$ IVI / | IVIII | Selector | • • • • • • • • • • • | • • • • • • • • • • • | ••••• | • • • • • • • • • • |    |

#### A

| Absolute Position Counter                | 17 |
|------------------------------------------|----|
| Action if Selected Reader Channel Failed | 11 |
| Add Pin Reverse Result                   | 28 |
| Auto / Manual Head Disable               | 12 |

#### B

| Bar Height          |    |
|---------------------|----|
| Bar Length          |    |
| Bar Length CH1      | 20 |
| Bar Type            | 20 |
| Bias (mA)           | 22 |
| Bias Direction      |    |
| Bias Per Head Group | 10 |

## С

| Calculate Cleaning Arm Offset       | 25 |
|-------------------------------------|----|
| Calculate Probe Height              | 23 |
| Calculate Probe Location            | 24 |
| Clean Now                           | 25 |
| Clean Probe Cards Before Next Cycle |    |
| Cleaning Arm                        | 19 |
| Cleaning Arm Height                 |    |
| Cleaning Arm Offset                 | 25 |
| Cool Down Time (s)                  | 9  |
| Current / Voltage                   | 10 |
|                                     |    |

#### D

| Default Setup Directory | 21 |
|-------------------------|----|
| Default Stress Bias     | 10 |
| Duration of Stress (%)  | 11 |

#### E

| Elapsed Counter     | 24 |
|---------------------|----|
| Elapsed Stress Time | 9  |
| Enable Reprobing    | 24 |
| Encoder Distance    | 17 |
| Encoders            | 17 |
| Est Completion      | 9  |
| 1                   |    |

#### F

| Feature Vector              |    |
|-----------------------------|----|
| Find Point Of First Contact | 23 |
| Maximum Distance            | 23 |
| Step Size                   | 23 |
| •                           |    |

## G

| Get Resistance | .23 |
|----------------|-----|
| Go To Slider   | .19 |

#### H

| Heating Arm        | 19 |
|--------------------|----|
| Heating Arm Height | 33 |
| Hold               | 19 |
|                    |    |

## Ι

| Individual S | Sliders | 30 |
|--------------|---------|----|
|--------------|---------|----|

## L

| Last User          | 33 |
|--------------------|----|
| Load Stress Module | 20 |
| Load Temp Module   | 20 |
| Low Power Mode     | 18 |
|                    | -  |

#### М

| Max Write Duration (m)           | 11 |
|----------------------------------|----|
| Max Writer Resistance $\Delta\%$ | 26 |
| Measure Bar Height               | 28 |
| Miscontact Criteria              | 24 |
| Miscontact Failure Threshold     | 26 |
| Motion FAILED                    | 18 |
| MR+MR-                           | 23 |

#### N

| Next Test                        | 9  |
|----------------------------------|----|
| Normal Slope                     | 28 |
| Number Of Retries On Same Slider | 24 |
| Number Of Sliders                | 30 |
| Number Of Strokes                | 25 |

#### 0

| Offset Thermal Adjust / 100 °C | 28 |
|--------------------------------|----|
| Override                       | 18 |

#### P

| Pitch Thermal Adjust / 100 °C |    |
|-------------------------------|----|
| Power ON                      | 22 |
| Preamp Head Selection List    | 11 |
| Pretest                       |    |
| Fail On Params                |    |
| Run Sequence                  |    |
| Tests                         |    |
| Probe                         |    |
| Probes Height                 |    |
|                               |    |

#### R

| Read Temperature °C       | 20 |
|---------------------------|----|
| Reader Location           | 28 |
| Relative Position Counter | 17 |
| Reverse Slider Order      | 28 |
|                           |    |

#### S

| Schedule Maintenance                        | 24 |
|---------------------------------------------|----|
| Serial Numbers                              |    |
| Constraints                                 | 31 |
| Number Of Symbols To Read                   | 31 |
| Test                                        | 31 |
| Show Control Window                         | 21 |
| Slider Pitch                                | 28 |
| Stoke Delay                                 | 25 |
| Stress / Test Buttons                       | 19 |
| Stress / Test Card Cleaning Zheight         | 26 |
| Stress / Test Probe Card Cleaning Frequency | 26 |
| Stress Module                               | 21 |
| Stress Probe Cards                          | 25 |
| Stress Probe Height                         | 33 |
| -                                           |    |

#### T

| Test / Stress Station      | 22 |
|----------------------------|----|
| Test Interval Grid         | 9  |
| Test Probe Cards           | 25 |
| Test Probe Height          |    |
| Tests / Fail On Parameters | 9  |
| Total Test Time            | 9  |

#### U

| Unload              |  |
|---------------------|--|
| Up/Down Offset      |  |
| Up/Down Slider Type |  |
| V                   |  |

## Valid Head Resistance23Video Driver21Video ON/OFF19, 21

#### W

| Write Current         | 11 |
|-----------------------|----|
| Write Frequency (Mhz) | 11 |

#### Y

| Y Cleaning Stroke                 | 25 |
|-----------------------------------|----|
| Y Location                        | 23 |
| Y Stress / Test Cleaning Position | 26 |
| Y Stress Location                 | 33 |
| Y Test Location                   | 32 |

#### Ζ

| Z Find Home Offset | 32 |
|--------------------|----|
| Zero Pt Offset     | 23 |
| Zheight            | 23 |